# **OFFICE EXCEL 2007**

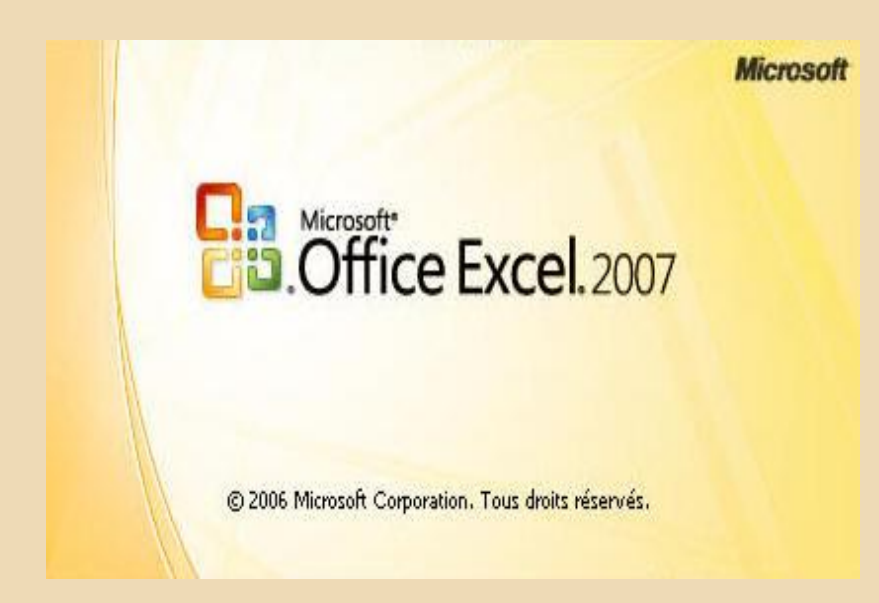

### TUTORIEL EN LIGNE : APERÇU DES FONCTIONNALITÉS D'EXCEL 2007

| Table des matieres | Tabl | le d | les | matière | S |
|--------------------|------|------|-----|---------|---|
|--------------------|------|------|-----|---------|---|

| VOICI LA NOUVELLE INTERFACE D'EXCEL 2007                                                                                                    |           |
|----------------------------------------------------------------------------------------------------|-----------|
|                                                                                                    | 5         |
|                                                                                                    |           |
| Le menu Fichier où est il passé?                                                                                                    | 5         |
|                                                                                                    |           |
| LES RUBANS - LES NOUVELLES BARRES D'OUTILS                                                                                                    |           |
|                                                                                                    |           |
| Le ruban se décline en sept onglets :                                                                                                    | 10        |
|                                                                                                    |           |
|                                                                                                    |           |
| LES NOUVEAUX MENUS CONTEXTUELS                                                                                                    | 19        |
| LES NOUVEAUX MENUS CONTEXTUELS                                                                                                    | <b>19</b> |
| LES NOUVEAUX MENUS CONTEXTUELS<br>Menu contextuel du ruban<br>Menu contextuel de la feuille de calcul                                                                                                    |           |
| LES NOUVEAUX MENUS CONTEXTUELS<br>Menu contextuel du ruban<br>Menu contextuel de la feuille de calcul<br>Menu contextuel des feuilles du classeur.                                                                                                    |           |
| LES NOUVEAUX MENUS CONTEXTUELS<br>Menu contextuel du ruban<br>Menu contextuel de la feuille de calcul<br>Menu contextuel des feuilles du classeur                                                                                                    |           |
| LES NOUVEAUX MENUS CONTEXTUELS<br>Menu contextuel du ruban<br>Menu contextuel de la feuille de calcul<br>Menu contextuel des feuilles du classeur.<br>LA SAISIE DES DONNEES                                                                                                    |           |
| LES NOUVEAUX MENUS CONTEXTUELS<br>Menu contextuel du ruban<br>Menu contextuel de la feuille de calcul<br>Menu contextuel des feuilles du classeur<br>LA SAISIE DES DONNEES<br>Les différents types de données                                                                              |           |
| LES NOUVEAUX MENUS CONTEXTUELS         Menu contextuel du ruban         Menu contextuel de la feuille de calcul         Menu contextuel des feuilles du classeur         LA SAISIE DES DONNEES         Les différents types de données         Exemples d'affichages selon type de données |           |
| LES NOUVEAUX MENUS CONTEXTUELS         Menu contextuel du ruban         Menu contextuel de la feuille de calcul         Menu contextuel des feuilles du classeur         LA SAISIE DES DONNEES         Les différents types de données         Exemples d'affichages selon type de données |           |

| Faire une saisie multiple    | 29 |
|------------------------------|----|
| LES FORMULES                 |    |
| Comment copier des formules: |    |
| SMARTART                     |    |
| GESTION DES DONNEES          |    |
| Trier des listes :           |    |
| Filtrer des listes :         | 41 |

## Voici la nouvelle interface d'Excel 2007

Excel 2007 se distingue des versions précédentes par son interface plus intuitive et accessible. L'accès et la prise en main pour les nouveaux utilisateurs qui découvrent cette nouvelle mouture du célèbre tableur semble plus facile et intuitive, pour les utilisateurs habitués aux autres versions ils devront changer leurs habitudes, mais pourrons rapidement appliquer leurs connaissances dans cette nouvelle version, le clic droit devient un "must".

Les nouveautés sont multiples et il faudra s'habituer à la nouvelle présentation, **les\_rubans** qui remplace les anciennes barres d'outils et surtout l'absence des menus déroulants, mais pas de panique les menus contextuels (clics droits) sont toujours la et ont été améliorés.

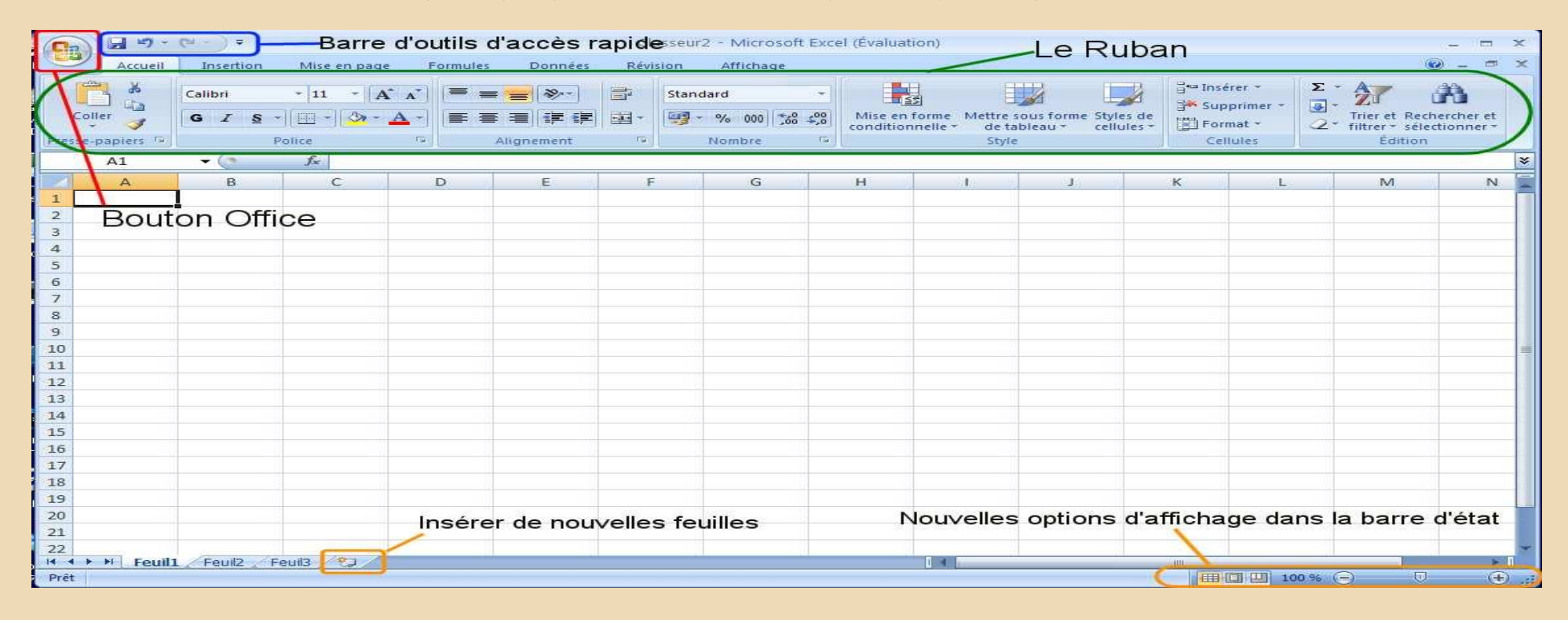

# Le bouton Office 🗐 = le nouveau Menu Fichiers

### Le menu Fichier où est il passé?

Le menu Fichier à été remplacé par une nouvelle barre personnalisable appelée

**Bouton Office** 

Un clic sur le nouveau bouton Office ouvre un nouveau menu qui n'est rien d'autre que l'ancien Menu fichier

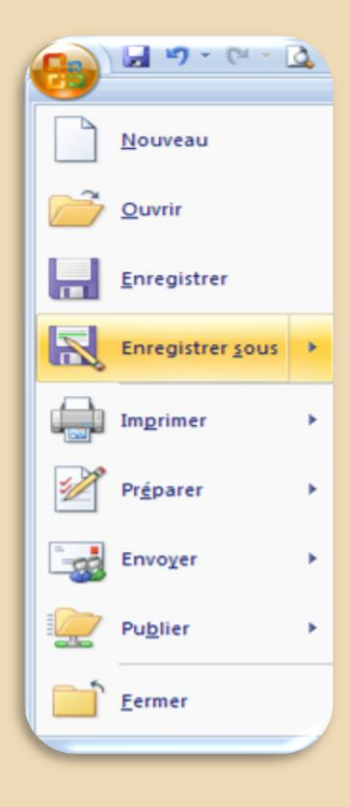

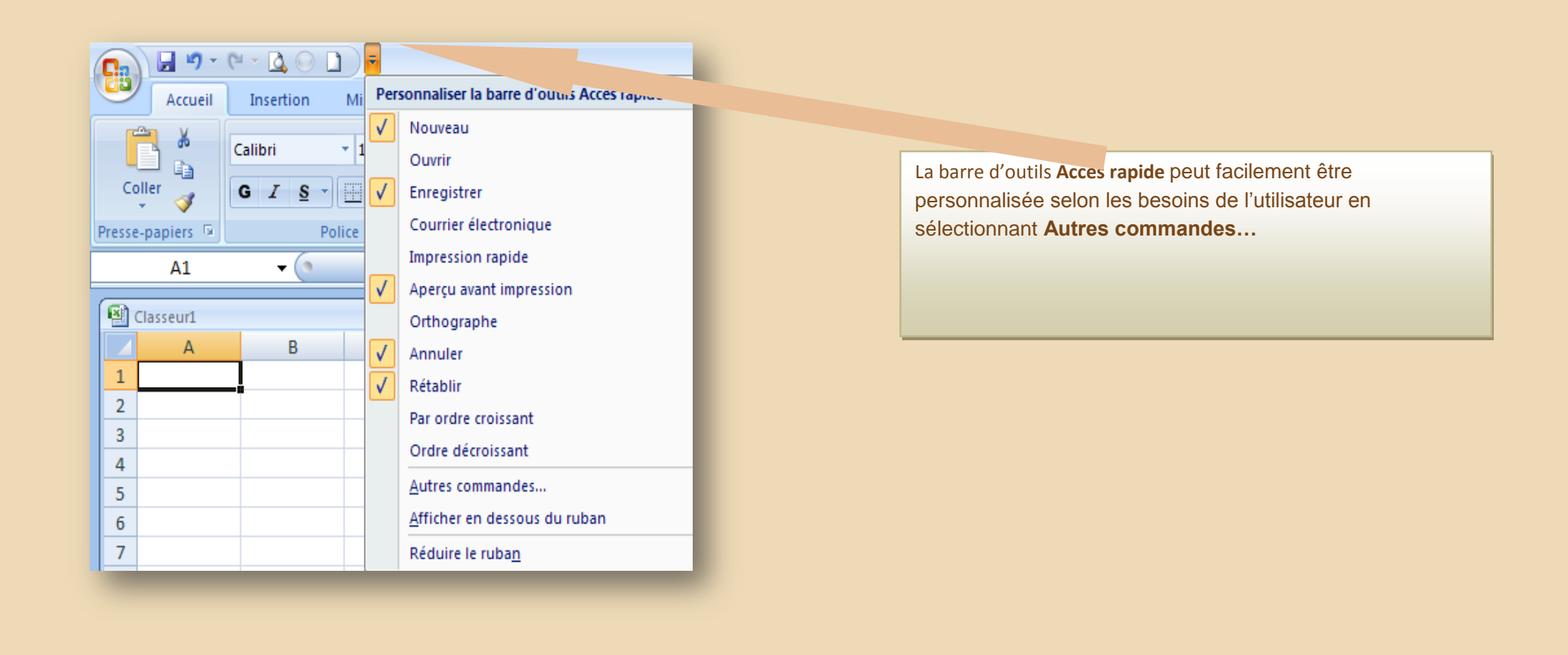

| Standard                                | Personnaliser la barre d        | d'out          | ils Accès rapide. |                                                   |          |
|-----------------------------------------|---------------------------------|----------------|-------------------|---------------------------------------------------|----------|
| /érification                            | Choisir les commandes dans les  |                | 1)                | Personnaliser la barre d'outils Accès<br>rapide : | •        |
| Enregistrement                          | Commandes courantes             | -              | ·                 | Pour tous les documents (par dé                   | -        |
| Options avancées                        |                                 |                | -                 |                                                   | _        |
|                                         | <séparateur></séparateur>       | -              | 4                 | Enregistrer                                       |          |
| Personnaliser                           | Afficher les macros             | 1.             |                   | Annuler<br>Rétablic                               |          |
| Compléments                             | Apercu avant impression         | 1              |                   | Aperculayant impression                           |          |
| Centre de destion de la confidentialité | Calculer la feuille             |                |                   | Comparaison et fusion de                          |          |
| centre de gestion de la confidentialite | Calculer maintenant             |                |                   | Nouveau                                           |          |
| Ressources                              | Collage spécial                 |                |                   |                                                   |          |
|                                         | Courrier électronique           |                |                   |                                                   |          |
|                                         | Créer un graphique              |                |                   |                                                   |          |
|                                         | Définir                         |                | Aiouter >>        |                                                   | <u> </u> |
|                                         | Enregistrer                     |                |                   |                                                   |          |
|                                         | Impression rapide               |                | Supprimer         |                                                   | -        |
|                                         | Insère une image à parti        |                |                   |                                                   |          |
|                                         | Insérer des cellules            |                |                   |                                                   |          |
|                                         | Insérer des colonnes da         |                |                   |                                                   |          |
|                                         | - Insérer des lignes dans l     |                |                   |                                                   |          |
|                                         | Insérer un lien hypertexte      |                |                   |                                                   |          |
|                                         | Insérer un tableau crois        |                |                   |                                                   |          |
|                                         | Mise en forme de la feui        |                |                   |                                                   |          |
|                                         | Nouveau                         |                |                   |                                                   |          |
|                                         | ZA↓ Ordre décroissant           |                |                   |                                                   |          |
|                                         | Orthographe                     |                |                   |                                                   |          |
|                                         | Ouvrir                          |                | -1                | Réinitialiser Modifier                            |          |
|                                         | Afficher la barre d'outils Accè | ès ra <u>p</u> | ide sous le ruban |                                                   |          |

Sélectionnez les outils de la colonne de gauche que vous souhaitez avoir à disposition dans la barre d'outils Accès rapide et cliquez sur **Ajouter > >**  Une nouveauté dans ce menu, c'est l'affichage des **Documents récents** qui mémorise un nombre plus grand de documents et qui permet de garder certains documents dans la liste selon les besoins de l'utilisateur.

Un clic sur les petites "punaises" et permet d'Ajouter ou de Retirer le document à la liste Documents récents le temps qu'on veut.

|   | ) 🛃 🍠 🕶 🔃 🖉 🖉 | • • •                            | Microsoft Excel |                                   |               |
|---|---------------|----------------------------------|-----------------|-----------------------------------|---------------|
| Y |               |                                  |                 |                                   |               |
|   | Nouveau       | Documents récents                |                 | lise en forme conditionnelle *    | 🕂 🖛 Insérer 👻 |
|   |               | 1 Office Excel 2007.xlsx         |                 | vettre sous forme de tableau 🔻    | Supprimer     |
| 2 | Ouvrir        | 2 de2003a2007.xls                |                 | outer ce document à la liste Doci | ments récents |
|   | <u> </u>      | 3 excel-7-7-1-4.xls              |                 | Style                             | Cellules      |
|   | Epregistrer   | 4 COMPTE 2008 2009.xls           | -[=]            |                                   |               |
|   | Emegisuel     | E parco Condidate ouronáone vlev | -1-1            |                                   |               |

Cette nouvelle version d'Excel 2007 propose également une très large collection de nouveaux modèles téléchargeables directement depuis le web.

(Cliquez sur le Bouton Office ; puis sur Nouveau pour ouvrir le panneau Nouveau classeur)

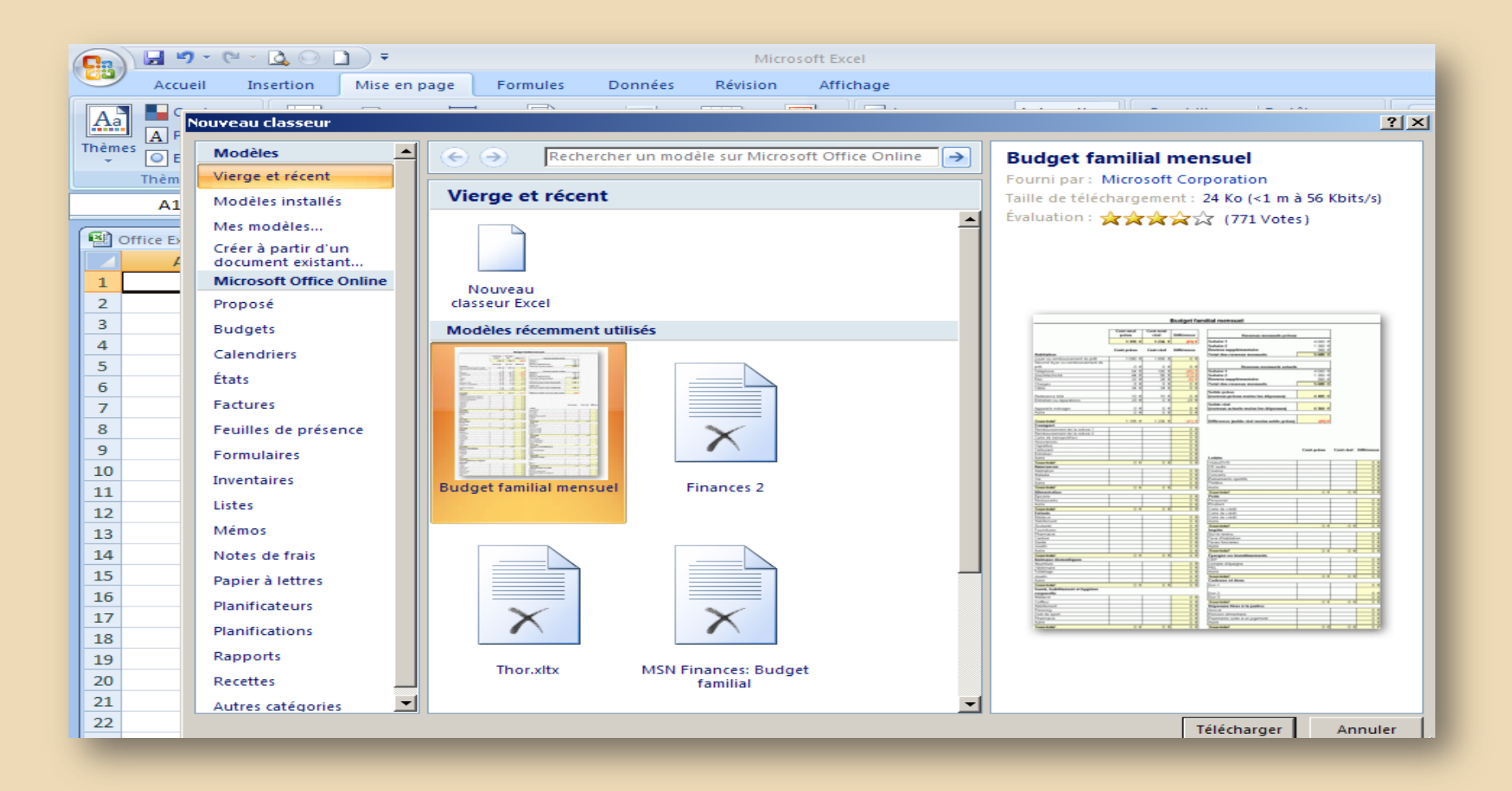

### LES RUBANS - Les nouvelles barres d'outils

Le changement dans l'interface le plus frappant est le ruban qui remplace les menus déroulants et les barres d'outils des versions précédentes d'Excel. Cette nouveauté peut s'avérer un peu déroutante pour les habitués d'Excel, elle facilite par contre l'apprentissage pour les nouveaux utilisateurs, car l'interface est devenue beaucoup plus intuitive. Ces nouvelles "barres d'outils" sont facilement personnalisables selon les besoins de l'utilisateur

#### Le ruban se décline en sept onglets :

Ces **onglets** permettent d'afficher un contenu différent du ruban composé de plusieurs barres d'outils groupées par thème. Pour nous familiariser avec ces nouvelles barres d'outils les voici une par une.

#### L'onglet ACCUEIL :

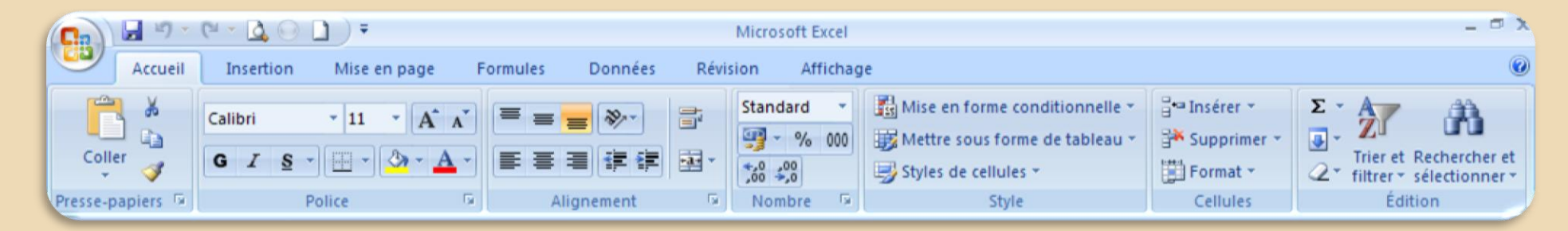

L'onglet **Accueil** rassemble les commandes les plus fréquentes et utiles pour la saisie et mise en forme de tableaux. Des outils tels que la mise en forme conditionnelle et les commandes de gestion des données (recherche, trier, filtres) ainsi que des fonctions de calculs courantes (Somme, moyenne...) ont aussi été ajoutées dans cette barre.

Les commandes sont rassemblées en groupes :

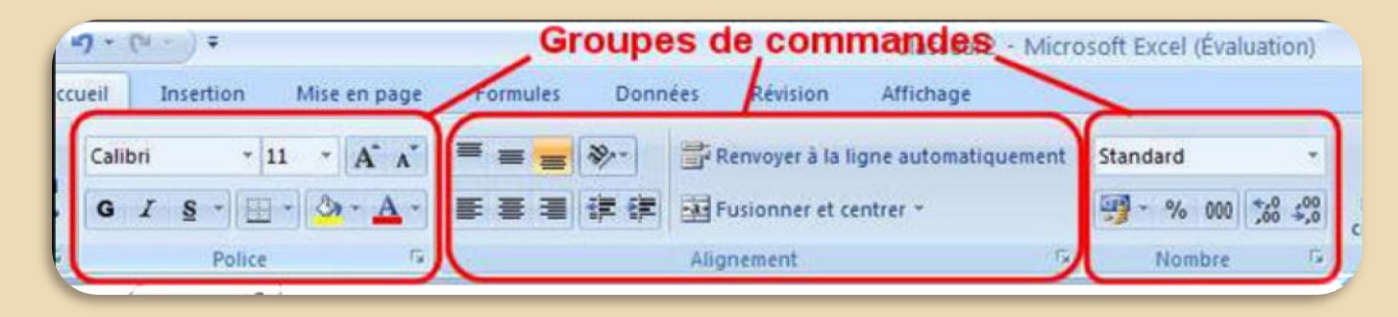

Pour chaque groupe on peu accéder à la boite de dialogue correspondante en cliquant sur le **bouton d'extension** situé en bas à droite du groupe. Ce bouton d'extension est aussi appelé Lanceur de boîte de dialogue.

Voici ce qui s'affiche à l'écran lorsque la souris « passe « sur le bouton d'extension du groupe Police :

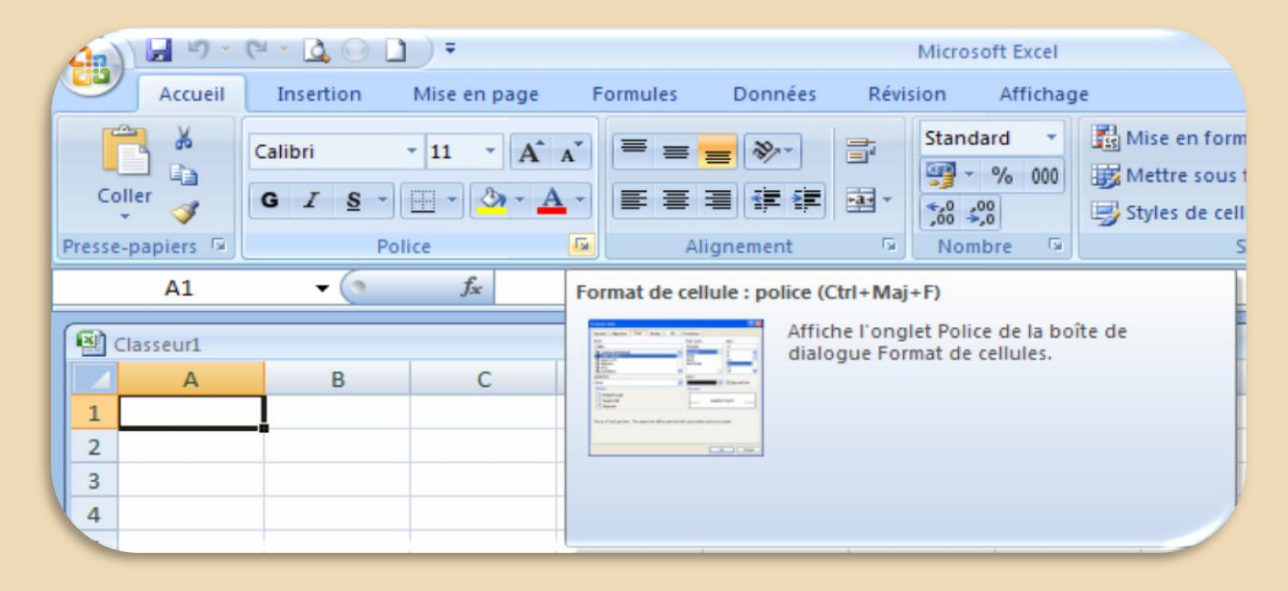

Les commandes Police, Alignement et Nombre permettent d'accéder à la boîte de dialogue Format de cellule :

| Format de cellule                                                                                                    | <u>?</u> ×                                                                                                    |
|----------------------------------------------------------------------------------------------------|----------------------------------------------------------------------------------------------------|
| Nombre Alignement Police Bordure                                                                                                    | Remplissage Protection                                                                                                    |
| Police :                                                                                                    | Style : Taille :                                                                                                    |
| Calibri                                                                                                    | Normal 11                                                                                                    |
| Image: Cambria (En-têtes)         Image: Calibri (Corps)         Image: Calibri (Corps)         Image: Calibr (C | Normal<br>Italique<br>Gras<br>Gras italique<br>Italique<br>Italiqu |
| Soulignement :                                                                                                    | Couleur :                                                                                                    |
| Aucun                                                                                                    | Police <u>n</u> ormale                                                                                                    |
| Attributs                                                                                                    | Aperçu AaBbCcYyZz                                                                                                    |
| Police TrueType, identique à l'écran et à l'impress                                                                                                    | oK Annuler                                                                                                    |

#### L'onglet INSERTION :

| 41)              | 🖌 1) - (11 -     | • 🛕 😔 🗋   | ) <del>-</del>                         |            |               | Micros       | oft Excel         |                      |                    |                                                                                                    | - D           |
|------------------|------------------|-----------|----------------------------------------|------------|---------------|--------------|-------------------|----------------------|--------------------|----------------------------------------------------------------------------------------------------|---------------|
|                  | Accueil          | insertion | Mise en page                           | Formules   | Données       | Révision     | Affichage         |                      |                    |                                                                                                    | 0             |
| Tableau<br>dynam | J croisé Tableau | Image     | Images clipart<br>Formes *<br>SmartArt | Colonne Li | igne Secteurs | Barres Aires | Nuage de points * | Autres<br>graphiques | Lien<br>hypertexte | ≥ Zone de texte     ≥ Ligne de       En-tête et pied de page     ≥ Objet       ↓ WordArt ~     Ω Symbole | e signature 😁 |
|                  | Tableaux         | J III     | ustrations                             |            | (             | Sraphiques   |                   |                      | Liens              | Texte                                                                                                    |               |
|                  | A1               | • (?      | $f_{x}$                                |            |               |              |                   | (                    | Créer un graphie   | que                                                                                                    | 3             |
| Cla<br>1         | asseur1<br>A     | В         | С                                      | D          | E             | F            | G                 |                      |                    | Ouvre la boîte de dialogue Graphiq<br>laquelle vous pouvez choisir un typ<br>graphique à insérer.        | e de          |
| 2<br>3<br>4      |                  |           |                                        |            |               |              |                   |                      |                    |                                                                                                    |               |

L'onglet **Insertion** contient tous les objets pouvant être insérés dans une feuille de calcul Excel, ceci va de la simple image aux tableaux croisés dynamiques en passant par des nouveautés comme les Smart Art et des nouveaux graphiques.

#### L'onglet MISE EN PAGE :

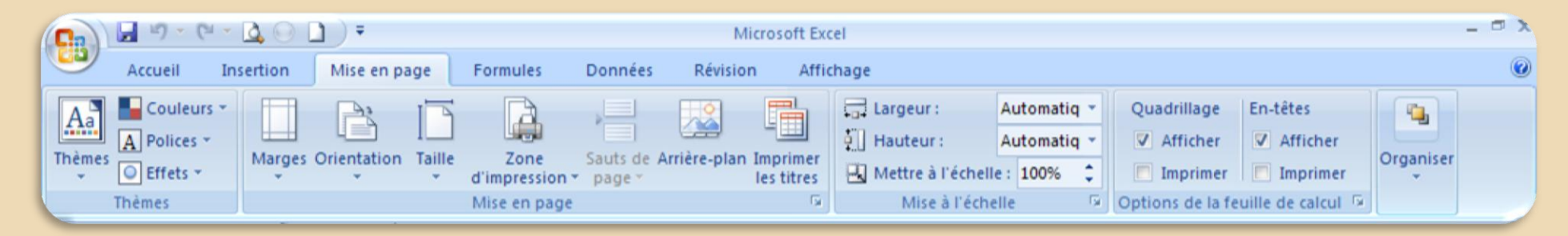

Tout ce qui touche à la mise en page et la mise en forme est regroupé sur un même ruban nommé Mise en page.

Le bouton d'extension des groupes de commandes Mise en page, Mise à l'échelle et Option de la feuille de calcul permet d'accéder à la boîte de dialogue Mise en page :

| Mise en page                                          | <u>?</u> × |
|-------------------------------------------------------|------------|
| Page Marges En-tête/Pied de page Feuille              |            |
| Orientation                                           | _1         |
| A C Paysage                                           |            |
| Échelle                                               | —[]        |
|                                                       |            |
| C Ajuster : 1 → page(s) en largeur sur 1 → en hauteur |            |
|                                                       | —          |
| Format du papier : A4                                 | •          |
| Qualité d'impression : Moyenne                        | •          |
| Commencer la numérotation à : Auto                    |            |
|                                                       |            |
|                                                       |            |
| Imprimer Apercy Options                               | _111       |
|                                                       | <u> </u>   |
| OK Annu                                               | ller       |
|                                                       |            |

L'onglet **Page** permet de définir **l'Orientation** du document dans la feuille de travail (mode **Portrait** ou mode **Paysage**) ainsi que la mise à l'échelle. L'onglet **Marges** permet de régler les marges gauche, droite, haut et bas du document ainsi que les zones d'En-tête et de Pied de

page. L'onglet **En-tête/Pied de page** permet de remplir ces deux champs avec des options prédéfinies ou personnalisées. L'onglet **Feuille** permet de définir la zone d'impression souhaitée, les Titre ou Colonnes à répéter à l'impression en sélectionnant les cellules concernées et de définir la qualité d'impression. Le champ **Options**... donne accès à la boîte de dialogue du pilote de l'imprimante, le champ **Aperçu** permet de procéder à la fonction **Aperçu avant impression** qui permet d'afficher à l'écran une représentation finale du document et éventuellement d'apporter les modifications nécessaires.

#### L'onglet FORMULES :

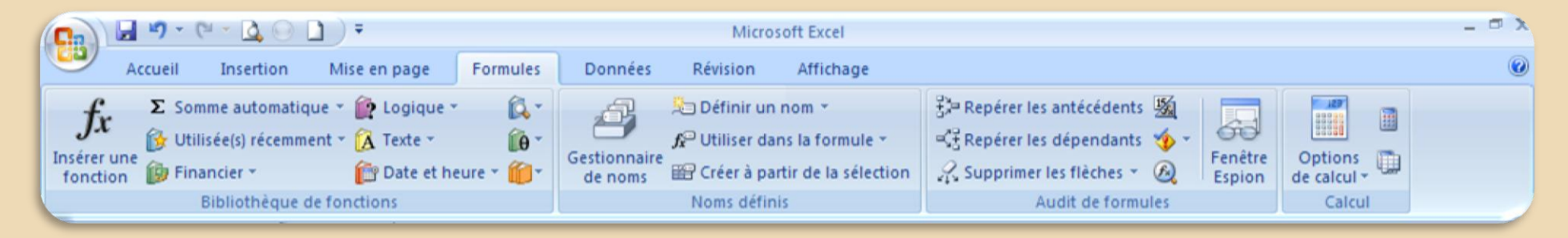

La force d'Excel reste les **formules**, donc une barre consacrée aux formules fait partie de l'interface. Pour accéder à l'ensemble des fonctions disponibles sous Excel, cliquez sur l'outil **Insérer une fonction** qui donne accès à la boîte de dialogue **Insérer une fonction** :

| <b>C</b>                                                                                                    | 🚽 🤊 - I  | ۵ 🖸 ۲ ۲           | ] =                  |                         |                                                                                                    | Micros                                                                                                    | oft Excel                                                                                                   |                          |
|----------------------------------------------------------------------------------------------------|----------|-------------------|----------------------|-------------------------|----------------------------------------------------------------------------------------------------|----------------------------------------------------------------------------------------------------|----------------------------------------------------------------------------------------------------|--------------------------|
|                                                                                                    | Accueil  | Insertion         | Mise en page         | Formules                | Données                                                                                                    | Révision                                                                                                    | Affichage                                                                                                   |                          |
| fx       Σ Somme automatique *       Logique *       *         Insérer une fonction       Utilisée(s) récemment *       A Texte *       Ø *         Financier *       Prinancier *       Prinancier *       Date et heure *       Ø *         Bibliothèque de fonctions       Bibliothèque de fonctions       Bibliothèque de fonctions |          |                   |                      | Gestionnaire<br>de noms | Définir un Définir un Utiliser dar Créer à par Noms définition                                                                                                    | nom <del>×</del><br>ns la formule <del>×</del><br>tir de la sélection<br>s                                                                  | 문과 Repérer les antécédents 또<br>이국 Repérer les dépendants<br>같 Supprimer les flèches ><br>Audit de formules |                          |
|                                                                                                    | DATEVAL  | <del>-</del> (• > | < √ f <sub>x</sub> = |                         | Insérer une f                                                                                                    | onction                                                                                                    |                                                                                                    | <u>? ×</u>               |
| <b>(B)</b> (                                                                                                    | lasseur1 |                   |                      |                         | <u>R</u> echerchez un                                                                                                    | e fonction :                                                                                                    |                                                                                                    |                          |
| 1<br>2<br>3<br>4<br>5<br>6<br>7<br>8<br>9<br>10<br>11<br>12                                                                                                    | A        | B                 | C                    | D                       | Tapez une b<br>cliquez sur O<br>Ou sélection<br>Sélectionnez un<br>DATEVAL<br>TEXTE<br>SOMME<br>SI<br>HEURE<br>FRACTION./<br>FIN.MOIS<br>SOMME(non<br>Calcule la sor | rève description<br><sup>IK</sup><br>ne z une <u>c</u> atégorie<br>ne fo <u>n</u> ction :<br>ANNEE<br><b>mbre1;nombre</b><br>nme des nombre | de ce que vous voul<br>e : Les dernières uti<br>22;)<br>s dans une plage de                                 | ez faire, puis <u>QK</u> |
| 13<br>14                                                                                                    |          |                   |                      |                         | Aide sur cette l                                                                                                    | onction                                                                                                    |                                                                                                    | OK Annuler               |

Le signe = apparaît dans la zone fx

<u>Observation</u> : l'outil **Somme automatique**  $\Sigma$  (également présent dans l'onglet **Accueil**) permet d'afficher le résultat d'une opération simple telle que Moyenne ou valeur Maximale contenue à l'intérieur de la plage de cellules sélectionnée.

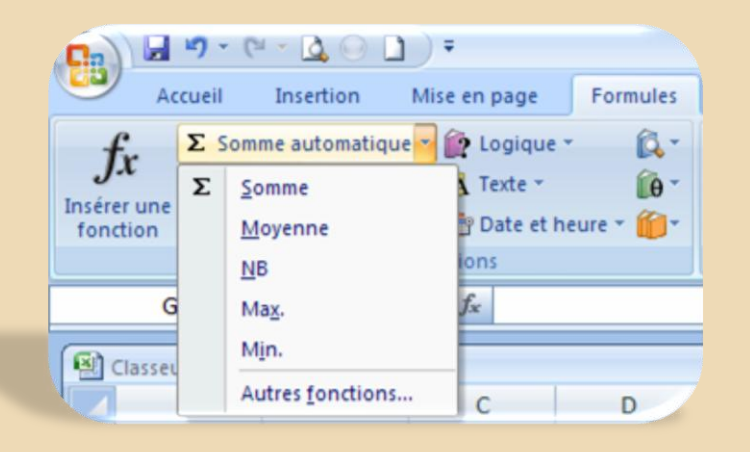

#### L'onglet DONNEES :

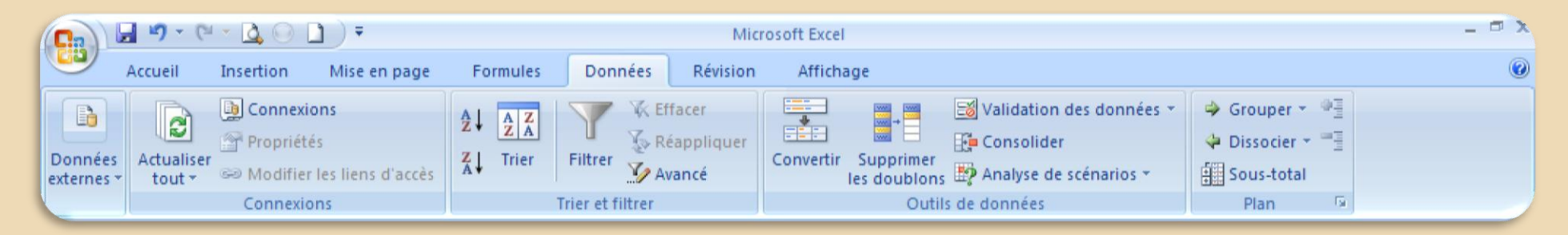

L'onglet **Données** regroupe tout ce qui touche à la gestion des données. On remarque la mise en valeur des options liées à la gestion des **Données externes** (fichier Access, site Web ou d'autres sources comme SQL Serveur etc.)

#### L'onglet REVISION :

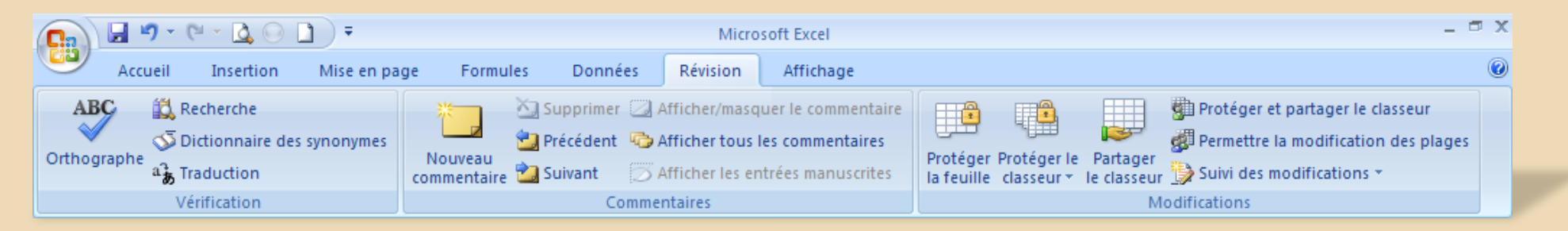

Les deux groupes de commandes Vérification et Commentaires interviennent directement dans le contenu des cellules ; le groupe de commandes Modifications vise principalement à la protection et au partage d'une feuille de calcul ou du classeur et au suivi des modifications.

#### L'onglet AFFICHAGE :

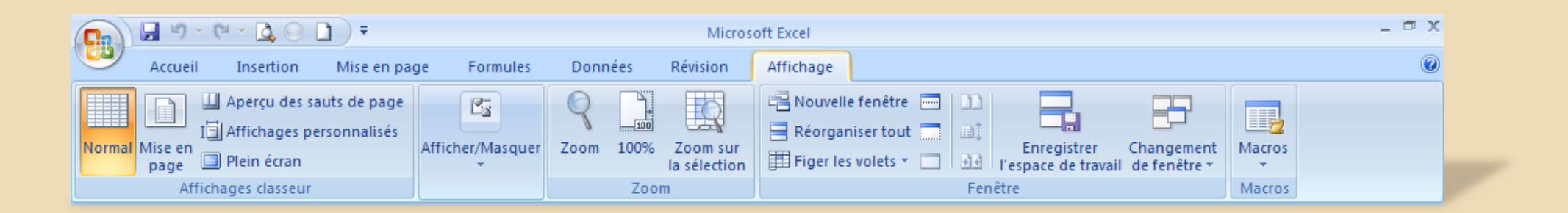

### Les nouveaux menus contextuels

Pour les habitués d'Excel comme pour les débutants la clé pour la maitrise de cette nouvelle interface passe par les menus contextuels (les "clics droits") qui ont été enrichis avec de nouvelles fonctionnalités et sont plus explicites.

#### Menu contextuel du ruban

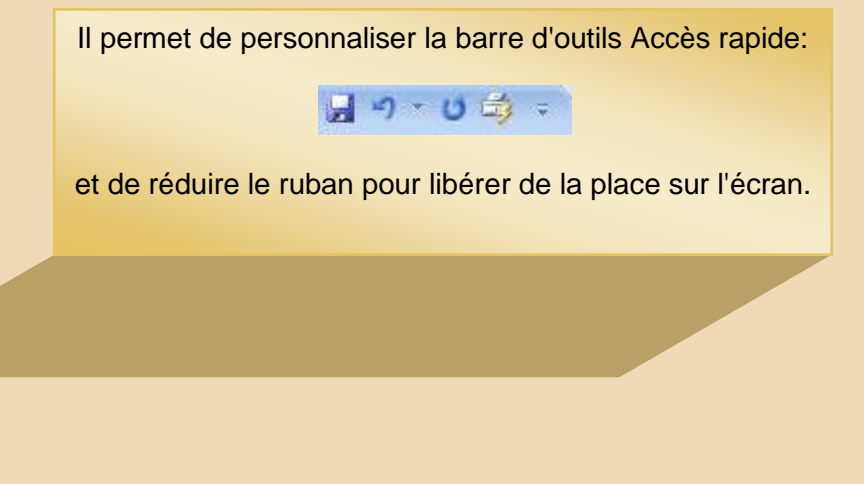

| Ca 🖬 🤊 -       | $(e \cdot \underline{a} \ominus \underline{a})$ | -            |                                           |
|----------------|-------------------------------------------------|--------------|-------------------------------------------|
| Accueil        | Insertion Mi                                    | Per          | sonnaliser la barre d'outils Accès rapide |
|                |                                                 | $\checkmark$ | Nouveau                                   |
|                | Calibri • 1                                     |              | Ouvrir                                    |
| Coller 🧹       | G I <u>s</u> -                                  | $\checkmark$ | Enregistrer                               |
| Presse-papiers | Police                                          |              | Courrier électronique                     |
| A1             | <b>-</b> (9                                     |              | Impression rapide                         |
| 6              |                                                 | $\checkmark$ | Aperçu avant impression                   |
| Classeur1      |                                                 |              | Orthographe                               |
| A              | В                                               | $\checkmark$ | Annuler                                   |
| 1              |                                                 | $\checkmark$ | Rétablir                                  |
| 2              |                                                 |              | Par ordre croissant                       |
| 3              |                                                 |              | Ordre décroissant                         |
| 4              |                                                 |              | Autres commandes                          |
| 6              |                                                 |              | <u>A</u> fficher en dessous du ruban      |
| 7              |                                                 |              | Réduire le ruba <u>n</u>                  |

#### Menu contextuel de la feuille de calcul

Le menu contextuel de la feuille de calcul s'ouvre par un clic droit dans une cellule.

On y trouve aussi de nouvelles commandes comme "Trier" et "Filtrer" ou Nommer une plage..."

La **mini-barre d'outils** (mini Tools bar) vous aide à définir les polices, les styles de police, la taille de la police, l'alignement, la couleur du texte, les niveaux de retrait et les puces.

> Cəlibri () - 44 - A\* A\* Δ - Z - ∛ G I ■ ■ Δ - 非 非 ::

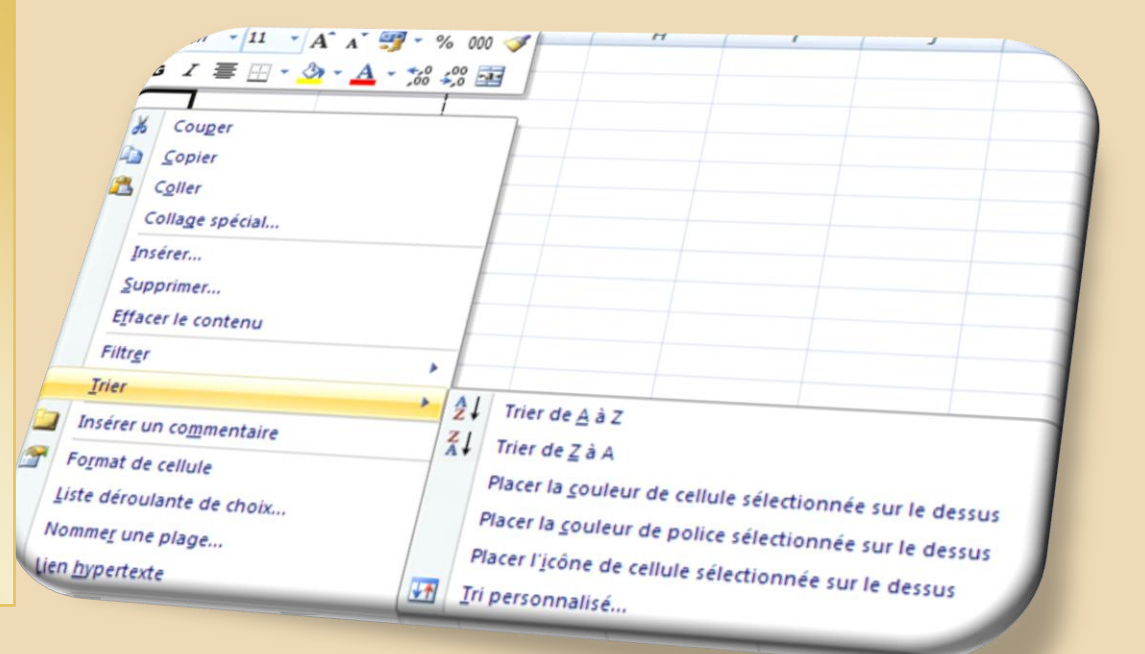

#### Menu contextuel des feuilles du classeur

Le menu contextuel des feuilles du classeur s'ouvre par un clic droit dans la feuille <u>active</u> (ici, la Feuille 1)

Comme nouveauté, on peut **Protéger la feuille** directement depuis ce menu.

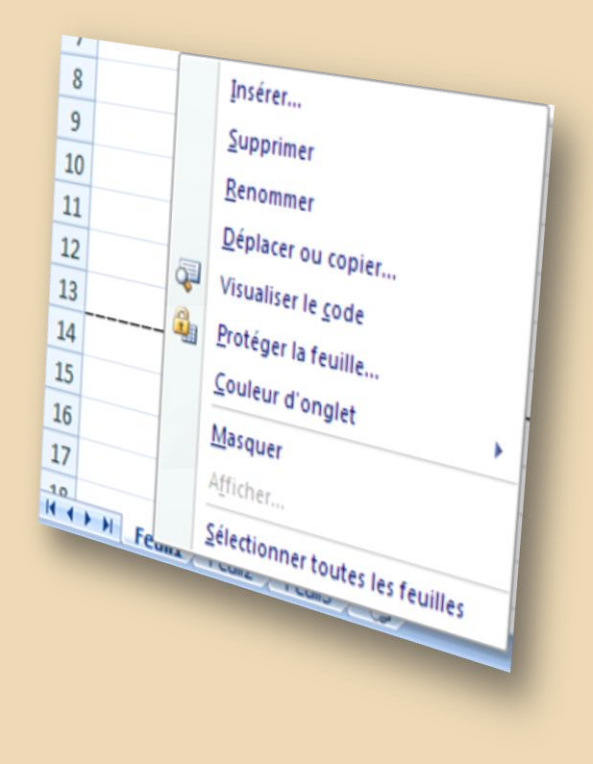

#### Menu contextuel de la barre d'état

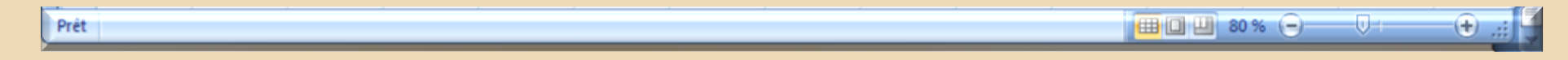

Ce menu à subi une modification radicale et la personnalisation de la barre d'état et très complète.

| - | Maria Calluda                                                                                                    | <b>D</b> . 10        |
|---|----------------------------------------------------------------------------------------------------|----------------------|
| 2 | Mode Cellule                                                                                                    | Pret                 |
| 1 | Signatures                                                                                                    | Inactit              |
| 0 | Stratégie de gestion des informations                                                                                                    | Inactit              |
| 1 | Autorisations                                                                                                    | Inactit              |
|   | ⊻err. maj.                                                                                                    | Inactif              |
|   | Verr. num.                                                                                                    | Le                   |
|   | Arrêt défil.                                                                                                    | Inactit              |
| 1 | Décimale fixe                                                                                                    | Inactif              |
|   | Mode Refrappe                                                                                                    |                      |
| 1 | Mode Fin                                                                                                    |                      |
|   | Enregistrement de macro                                                                                                    | Pas d'enregistrement |
| • | Mode Sélection                                                                                                    |                      |
|   | Numéro de page                                                                                                    |                      |
| 1 | Moyenne                                                                                                    |                      |
|   | N <u>b</u> (non vides)                                                                                                    |                      |
|   | Nb (nombres)                                                                                                    |                      |
|   | Minimum                                                                                                    |                      |
|   | Maximum                                                                                                    |                      |
| • | Somme                                                                                                    |                      |
| 1 | Afficher les raccourcis                                                                                                    |                      |
| 1 | Zoom                                                                                                    | 100 %                |
| • | <u>C</u> urseur de zoom                                                                                                    |                      |
|   | THE REPORT OF THE REPORT OF TH | 기 100 % (-) ()       |

# La saisie des données

### Les différents types de données

Les données qu'on peut saisir dans Excel peuvent être classées en plusieurs types différents

| Le texte         | Budget 1998 |
|------------------|-------------|
| Les chiffres     | 125.45      |
| Les formules     | =D3+D4      |
| Les dates        | 12/9/97     |
| Les pourcentages | 2%          |

### Exemples d'affichages selon le type de données

| Types de données        |                  |                   |
|-------------------------|------------------|-------------------|
|                         |                  |                   |
| Saisie                  | Barre de formule | Affichage cellule |
| Texte: Cours Excel 97   | Excel 2007       | Excel 2007        |
| Chiffre: 125.25         | 125.25           | 125.25            |
| <i>Formule</i> : =10+15 | =10+15           | 25                |
| Date: 1/8/97            | 1/8/97           | 01.08.97          |
| <i>Heure:</i> 10:20     | 10:20:00         | 10:20             |
| Fraction: 5 1/2         | 5.5              | 5 1/2             |
| Chiffre non numérique   | '1997            | 1997              |

Notez que les chiffres, dates et formules s'alignent à droite de la cellule, pendant que le texte s'aligne par défaut toujours à gauche de la cellule.

#### La saisie des données

Avant de saisir une donnée dans une feuille Excel vous devez sélectionner une cellule. Cette cellule est nommée cellule active

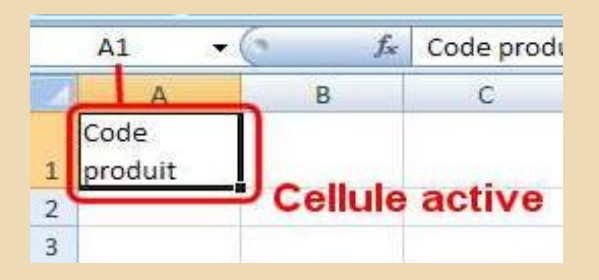

Vous pouvez directement saisir les données qui s'inscrivent dans la cellule choisie et s'affichent également dans la barre des formules.

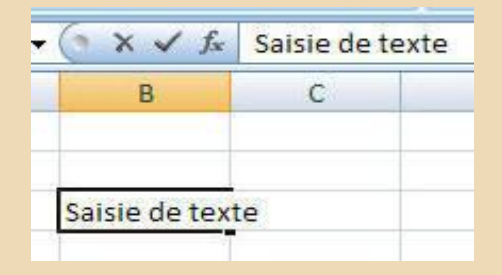

Pour terminer la saisie dans une cellule, vous devez la valider soit en cliquant sur le bouton "Valider", et pour annuler la saisie sur le bouton "Annuler";

| ., Fa | G I S -<br>Poi Valider |                |      |
|-------|------------------------|----------------|------|
| 3     | - ( × 🗸 )              | 🕼 Saisie de te | exte |
| Anı   | nuler B                | с              | [    |
|       | Saisie de te           | exte           |      |

ou en pressant la touche "Entrée" du clavier

#### Renvoi à la ligne automatique:

Lorsque le texte dépasse la largeur de la colonne il déborde dans les colonnes adjacentes, à condition qu'elles ne soient pas occupées. Pour renvoyer le texte à la ligne vous pouvez durant la frappe utiliser les touches **ALT + ENTREE**, ou cliquer sur le bouton **"Renvoyer à la ligne automatiquement** " dans le Ruban **Accueil** 

| bage Formules Donr     | ées Révision Affichage                                                                                                 |
|------------------------|----------------------------------------------------------------------------------------------------|
| <b>→</b> →             | Renvoyer à la ligne automatiquement Standard                                                                           |
|                        | Eusionner et centrer *                                                                                                 |
| 0                      | Alignement 🕼 Nombre 🕼                                                                                                  |
| oduit                  | Renvoyer à la ligne automatiquement                                                                                    |
| D E<br>Code<br>produit | 1 Microsoft E:       Rend tout le contenu d'une cellule visible dans une cellule, en l'affichant sur plusieurs lignes. |
|                        | Microsoft<br>1 Excel                                                                                                   |
|                        | 2                                                                                                    |
|                        | Appuyez sur F1 pour obtenir de l'aide.                                                                                 |

Vous pouvez aussi créer ou enlever un renvoi à la ligne automatique avec le menu contextuel de la cellule:

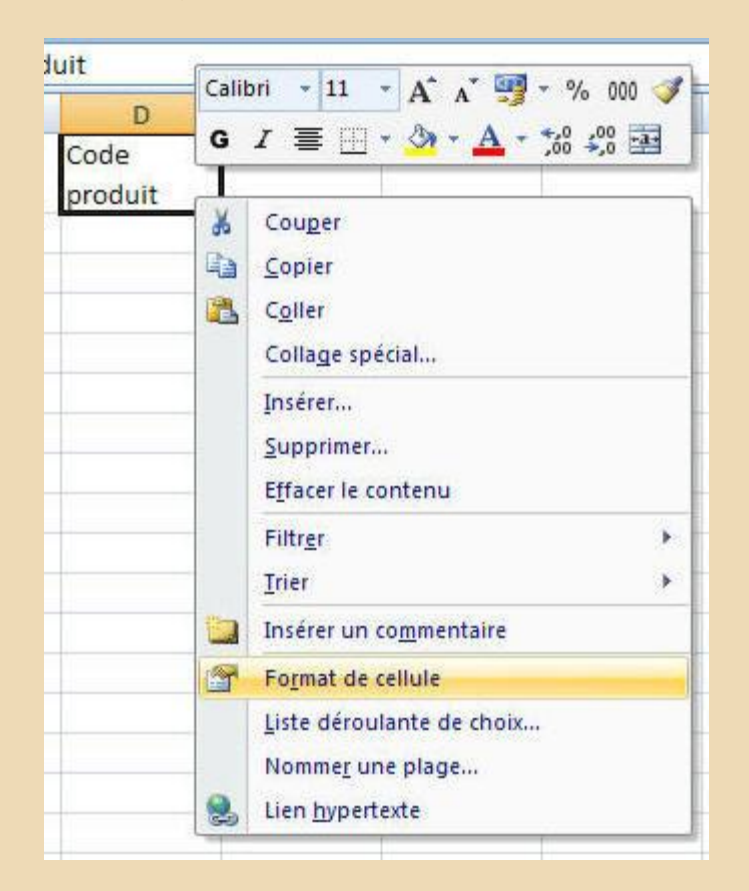

| С  | D           | E         | F          | G            | H                       | 1          | J          | K   |
|----|-------------|-----------|------------|--------------|-------------------------|------------|------------|-----|
| Co | de<br>oduit | Format de | cellule    |              |                         |            |            | ? 🔀 |
|    |             | Nombre    | Alignement | Police Bordu | re Remplissage<br>ait : | Protection | Orientatio | xte |

#### Faire une saisie multiple

Il est possible de faire une saisie multiple d'une même donnée sur plusieurs cellules adjacentes. Pour ceci sélectionnez <u>d'abord</u> le bloc de cellules, dans lequel devront être saisi les données. Tapez la donnée, par exemple ici **Janvie***r*.

| MODELE |
|--------|
| 1      |
|        |
|        |
|        |
|        |
|        |
|        |

Pour répercuter le mot Janvier sur l'ensemble du bloc de cellules sélectionné, vous devez utiliser le raccourci clavier :

**CTRL + ENTREE** 

| MOIS    | MODELE | 1 |
|---------|--------|---|
|         |        | + |
| Janvier |        |   |
| Janvier |        |   |
| Janvier |        | 1 |
| Janvier |        | 1 |
| Janvier |        | 1 |
| Janvier |        |   |
|         |        |   |

### Les Formules

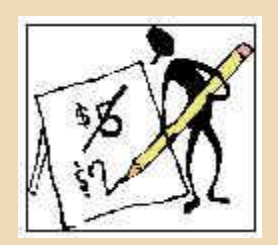

Les formules constituent l'élément clé dans l'utilisation d'un tableur. Pour créer correctement des formules il faut respecter quelques règles de base:

Dans Excel 2007 les formules ont désormais leur propre ruban. L'utilisation des formules est devenue plus facile et intuitive

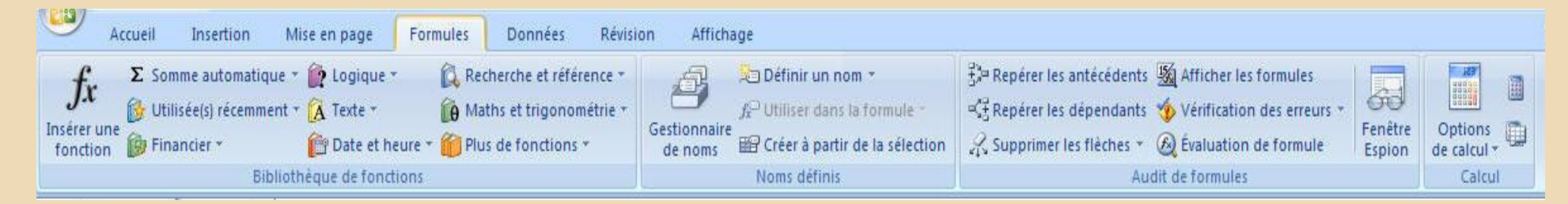

Néanmoins la création de formules se fait comme dans les versions précédentes

#### **Comment créer des formules:**

1. Sélectionnez la cellule qui va contenir le résultat

| 1 | A     |
|---|-------|
| 1 | 5     |
| 2 | 5     |
| 3 |       |
| 4 | - A A |

2. Pour indiquer à Excel qu'il s'agit d'une formule il faut commencer la saisie par les signes = ou +

|   | STXT 🔻 | (° X ✓ fx | = |
|---|--------|-----------|---|
| 1 | А      | В         | С |
| 1 | 5      |           |   |
| 2 | 5      |           |   |
| 3 | =      |           |   |
|   |        |           |   |

Dans une formule vous pouvez utiliser des références de cellules ou des constantes (chiffres). L'utilisation de références rendent les formules dynamiques, c. à d. le résultat se met à jour automatiquement dès qu'on change le contenu des cellules représentées dans la formule. L'utilisation de références permet aussi la recopie de formules pour le calcul d'autres données.

3. Composer la formule: Voici des exemples typiques de formules: =(E4+E5+E6) ; =SOMME(E4:E6) ; =(D6/5)+50

|   | STXT 🔫 | ° X ✓ fx | =A1+A2 |
|---|--------|----------|--------|
| 1 | A      | В        | С      |
| 1 | 5      |          |        |
| 2 | 5      |          |        |
| 3 | =A1+A2 |          |        |
| Л |        |          |        |

Pour éviter des erreurs dans les résultats il faut respecter quelques règles mathématiques: La priorité des opérations dans la formule:

Excel calcule les opérations dans l'ordre de priorité suivant:

- o a) les opérations entre parenthèses
- b) L'exponentiation
- o c) La multiplication et la division
- o d) L'addition et la soustraction

#### Exemple:

1200 Personnes achètent des billets pour le cinéma à 15 €. Pour chaque billet il faut additionner une taxe de 1.50 €. Quelle est la recette totale:

Voici la formule correcte: =(15+1.5)\*1200

### Exemple illustré:

| Pre | esse <sup>Iw</sup> | Police       | 18.1       | 1 |                                                      |
|-----|--------------------|--------------|------------|---|------------------------------------------------------|
|     | B5 🕶 🌘             | <i>f</i> x = | B1*(B2+B3) |   |                                                      |
| 1   | A                  | В            | С          | - | Pour que le calcul soit correct il faut placer l'ado |
| 1   | Personnes          | 1200         |            |   | des cellules B2 et B3 (prix + Taxe) entre parenth    |
| 2   | Prix du billet     | 15.00€       |            |   | Excel calcule ainsi d'abord le contenu de            |
| 3   | Taxe p. billet     | 1.50€        |            |   | parenthese et multiplie le resultat avec la cellule  |
| 4   |                    |              |            |   | (nombre de personnes).                               |
| 5   |                    | 19800        |            |   |                                                      |
| 6   | P                  | 12           |            |   |                                                      |

Les messages d'erreur :

Certaines erreurs dans les formules engendrent des messages d'erreur. Voici la liste des messages et leurs explications:

| FRANCAIS | ANGLAIS | EXPLICATION                                                |
|----------|---------|------------------------------------------------------------|
| #VALEUR! | #VALUE! | Dans la formule il y a une valeur non numérique (ex texte) |
| #NOM?    | #NAME?  | La formule contient un nom qu'Excel ne connaît pas         |
| #DIV/0   | #DIV/0  | Division par zéro                                          |
| #REF     | #REF    | Une référence dans la formule a été supprimée              |
| #N/A     | #N/A    | La valeur demandée n'est pas disponible                    |

4. Validez en cliquant sur vou avec la touche "Entrée"

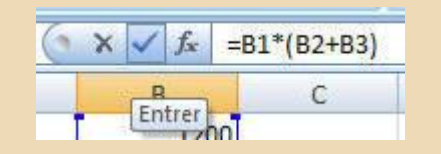

5. Vérifiez la formule avant de la recopier

| 15.00€ |
|--------|
|        |
| 1.50€  |

#### **Comment copier des formules:**

En principe on copie et on déplace les formules de la même façon que les données (**Copier** et **Coller**), cependant le fait de copier et de coller une formule avec la commande **Coller** permet de copier la formule avec les références qu'elle contient. De ce fait en copiant une formule sur un autre emplacement, où les références de la formules indiquent vers des cellules vides ou contenant du texte ou des données erronées, les résultats sera nul, un message d'erreur ou carrément faux.

Pour copier seulement les résultats provenant de formules sur un autre emplacement, vous devrez utiliser la commande **Collage spécial** du menu contextuel, qui vous permet de choisir ce que vous aimeriez coller.

Voyons ceci à l'aide d'un exemple pratique:

Sur le tableau suivant, vous aimeriez seulement copier les totaux sur une autre feuille. Pour faire ceci vous allez d'abord sélectionner les cellules contenant les totaux et les copier (**CTRL C** ou par **Copier** du menu contextuel)

|                                       | and because of the second second seco |            |                   |  |  |  |  |
|---------------------------------------|----------------------------------------------------------------------------------------------------|------------|-------------------|--|--|--|--|
| & =SOMME(B5:D5)                       |                                                                                                    |            |                   |  |  |  |  |
| В                                     | C                                                                                                    | D          | E                 |  |  |  |  |
| mules: Calculez le Total du Trimsetre |                                                                                                    |            |                   |  |  |  |  |
|                                       |                                                                                                    |            | C                 |  |  |  |  |
| Vente janvier                         | Vente Février                                                                                                    | Vente Mars | Total Trimestre 1 |  |  |  |  |
| 100                                   | 25                                                                                                    | 35         | 160               |  |  |  |  |
| 120                                   | 38                                                                                                    | 25         | 183               |  |  |  |  |
| 250                                   | 120                                                                                                    | 150        | 520               |  |  |  |  |
|                                       |                                                                                                    | 1          |                   |  |  |  |  |
| 200                                   | 50                                                                                                    | 36         | 286               |  |  |  |  |
| 200<br>160                            | 50<br>52                                                                                                    | 36<br>45   | 286<br>257        |  |  |  |  |

Ensuite vous sélectionnez un autre emplacement dans la même feuille ou dans une autre, et vous choisissez la commande **Collage spécial...**dans le menu contextuel, et dans la boîte de dialogue suivante, vous cochez l'option **Valeurs**.

| Collage spécial      | <u>? ×</u>                                |
|----------------------|-------------------------------------------|
| Coller               |                                           |
| O <u>T</u> out       | C Tout, avec le t <u>h</u> ème source     |
| C Form <u>u</u> les  | C Tout sauf la bordure                    |
|                      | C Largeurs de colonnes                    |
| C Eormats            | C Formules et formats des nombres         |
| C Commentaires       | C Valeurs et form <u>a</u> ts des nombres |
| 🔿 Validatio <u>n</u> |                                           |
| Opération            |                                           |
| • Aucune             | C Multiplication                          |
| C Addition           | C Dįvision                                |
| C Soustraction       |                                           |
| Blancs non compris   | Transposé                                 |
| Coller avec liaison  | OK Annuler                                |

En confirmant avec **OK** Excel colle les totaux en tant que **valeurs**. La formule n'aura pas été reproduite. (Il va de soit qu'il n'y a plus de liens entre ces totaux et ceux se trouvant dans le tableau d'origine)

# **S**martArt

Un graphique SmartArt est une représentation graphique de vos informations et idées. Vous pouvez créer un graphique SmartArt en choisissant une disposition parmi celles, nombreuses, qui vous sont proposées dans le but de faire passer votre message avec rapidité, simplicité et efficacité.

Excel 2007 devient un véritable outil de présentation, le nouveau module **SmartArt** propose une vaste palette de diagrammes et FlowCharts (création d'organigrammes / diagrammes)

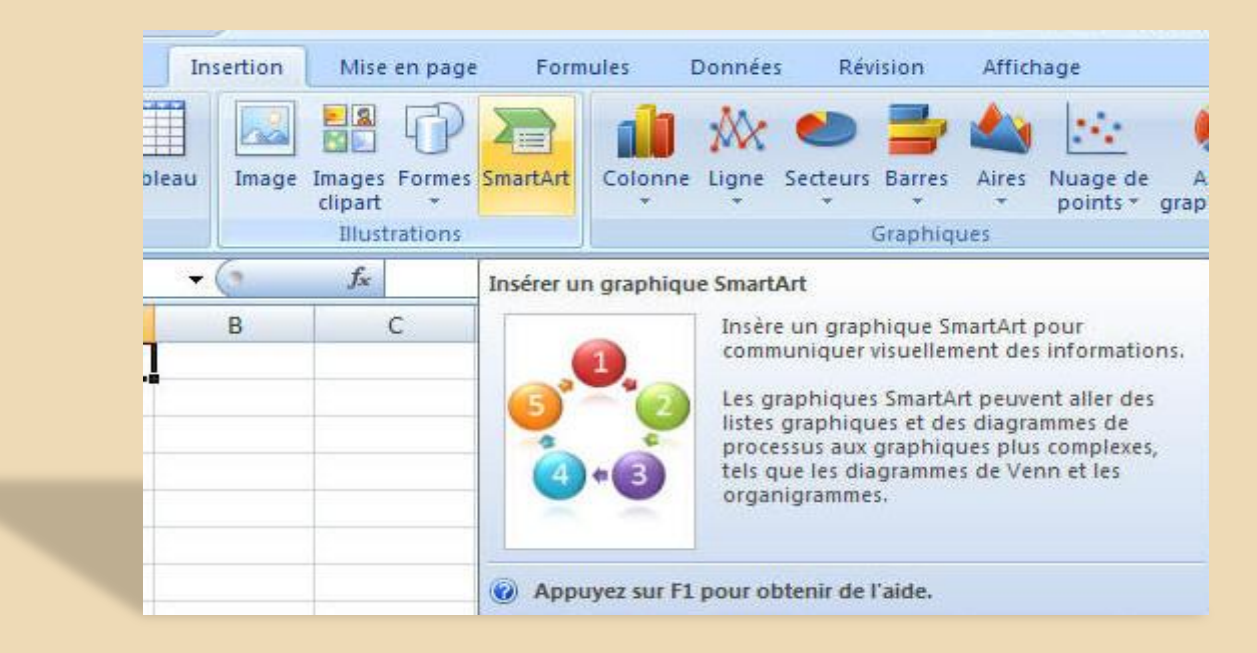

La boîte de dialogue de SmartArt :

| hoisi | r un graphique S                                                                    | martArt |  |  | 2 \Sigma                                                                                                    |
|-------|-------------------------------------------------------------------------------------|---------|--|--|----------------------------------------------------------------------------------------------------|
|       | Tous<br>Liste<br>Processus<br>Cyde<br>Hiérarchie<br>Relation<br>Matrice<br>Pyramide | Liste   |  |  | Liste de blocs simple<br>Permet de représenter des blocs<br>d'informations non séquentiels ou<br>groupés. Agrandit l'espace d'affichage<br>horizontal et vertical pour les formes. |
|       |                                                                                     |         |  |  | OK Annuler                                                                                                    |

# Gestion des données

Trier et filtrer des données est devenu plus simple et plus efficace avec Excel 2007:

#### Trier des listes :

Pour trier une liste par rapport à une colonne particulière il y à comme pour les versions précédentes les deux boutons "Tri croissant" 🚧 et tri décroissant"

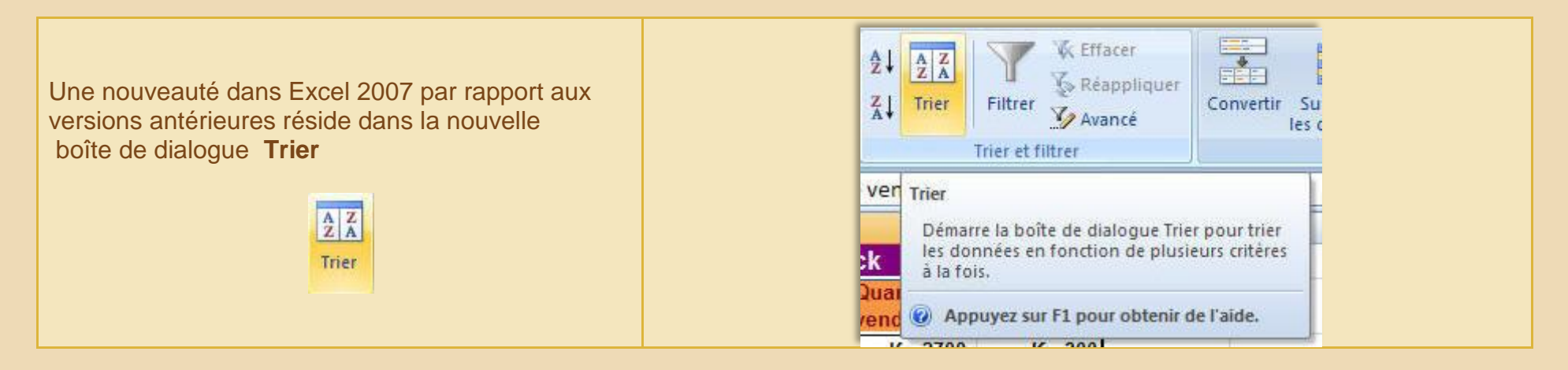

De nouvelles options de tri ont été ajouté, comme le tri par couleur de cellule ou de la police et on n'est plus limités à max. trois niveaux de tri.

| A ILIC |                 |          | Trier sur         | 3015 | Ordre    |         |
|--------|-----------------|----------|-------------------|------|----------|---------|
| par s  | tock disponible | <b>v</b> | Couleur de police |      |          | En haut |
| par p  | roduit          |          | Valeurs           |      | De A à Z | N       |
| par p  | roduit          | ×        | Valeurs           | ×    | De A à Z |         |
|        |                 |          |                   |      |          |         |
|        |                 |          |                   |      |          |         |
|        |                 |          |                   |      |          |         |
|        |                 |          |                   |      |          |         |
|        |                 |          |                   |      |          |         |

#### Filtrer des listes :

Aussi les filtres ont été améliorés dans cette version :

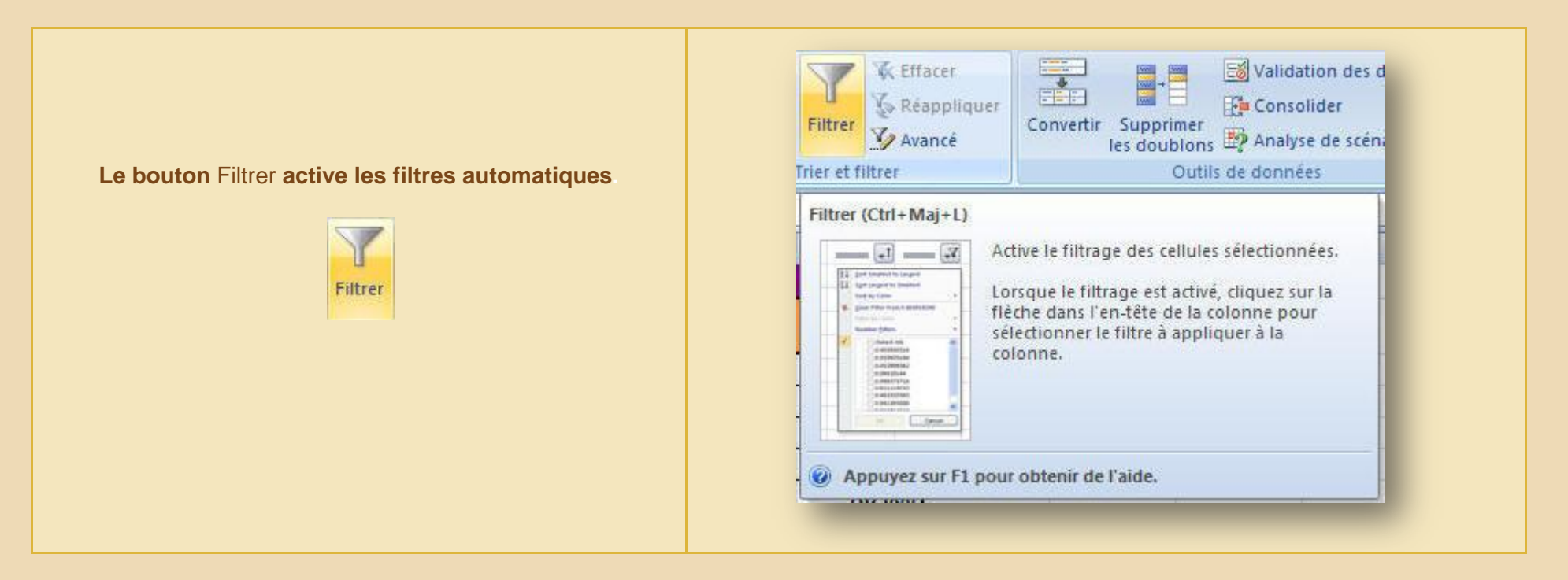

Les filtres automatiques sont devenus plus simples et plus efficaces :

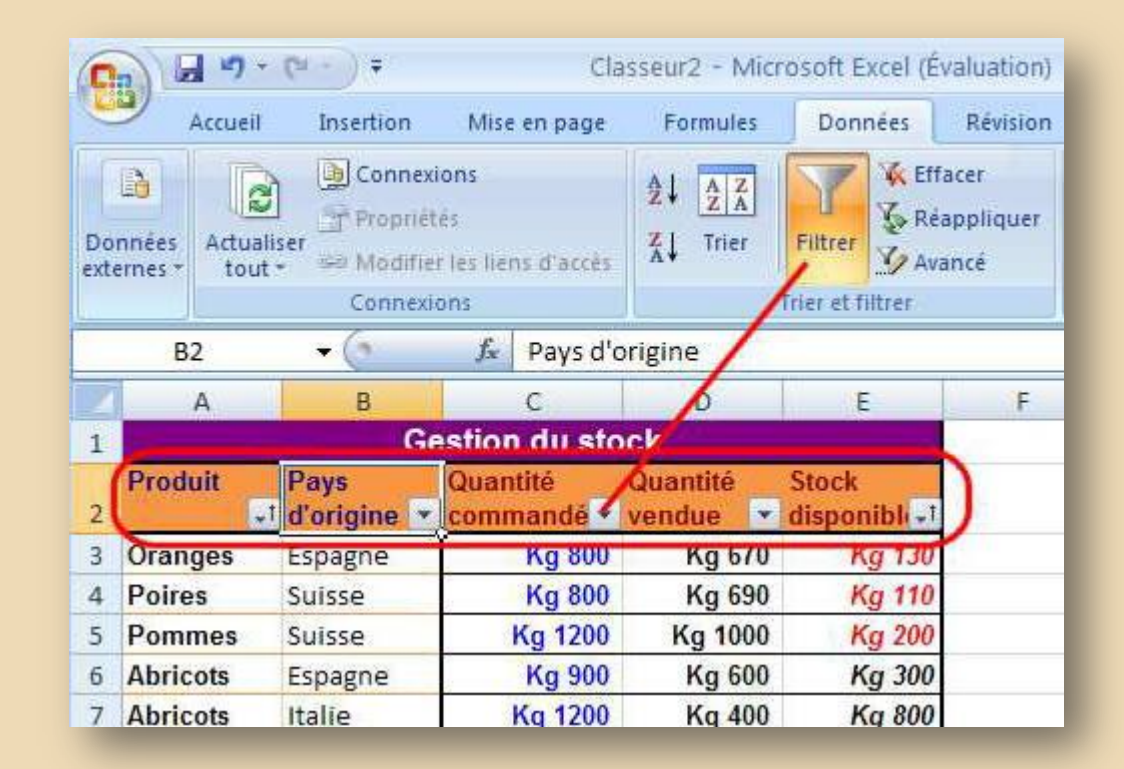